## 电子表格实现参数居中

# ▲ 提示:本文档的示例代码仅适用于本文档中的示例报表/场景。若实际报表/场景与示例代码无法 完全适配(如报表使用冻结,或多个宏代码冲突等),需根据实际需求开发代码。

示例说明
设置方法
宏类型
宏代码

#### 示例说明

我们有时候会需要在浏览电子表格报表时,希望看到的效果是表格居中的同时参数也居中显示,这样给人整体的感觉更好些。类似上述需求,皆可以参照如下方法进行设置。参考示例:

| 产品类别2* 饮料 |      | ∨ 区域* 华东 | ~      |  |
|-----------|------|----------|--------|--|
| 产品名称      | 产品类别 | 城市       | 参数居中显示 |  |
| 汽水        | 饮料   | 上海       | 548    |  |
| 汽水        | 饮料   | 青岛       | 188    |  |

#### 设置方法

1、首先在电子表格设计器 (Microsoft Office Excel) 中,创建电子表格报表。

2、在浏览器的"分析展现"节点下,选中电子表格,右键选择 编辑宏 进入报表宏界面。

3、在报表宏界面**新建客户端模块**。在弹出的**新建模块**对话框中,选择对象为spreadSheetReport、事件为onRenderReport、并把下面宏代码复制到代码 编辑区域。

确定(O)

取消(C)

| 新建模块  |                       | × |
|-------|-----------------------|---|
| 名称: * | 参数居中                  |   |
| 类型:   | 客户端                   | • |
| 对象:   | spreadsheetReport     | • |
| 事件:   | onRenderReport(打开报表后) | • |
|       |                       |   |
|       |                       |   |
|       |                       |   |

### 宏类型

| 类型         | 对象                | 事件             |
|------------|-------------------|----------------|
| ClientSide | spreadsheetReport | onRenderReport |

## 宏代码

```
function main(spreadsheetReport) {
   spreadsheetReport.elem_param.style.textAlign = "center";
   //
   spreadsheetReport.elem_param.style.display = "table-cell";
   var td = spreadsheetReport.elem_param.parentNode;
   td.setAttribute('align', "center");
}
```

示例资源:参数居中.xml